# **Accommodate Student Login:**

1. To access Accommodate, go to https://aum-accommodate.symplicity.com/

| What type of user are you?         Student       Faculty         Accessibility Services Management System |                                          |                |               | :                             |
|----------------------------------------------------------------------------------------------------|------------------------------------------|----------------|---------------|-------------------------------|
| Student     Faculty       Accessibility Services Management System     Privacy Policy   Terms of Use      |                                          | What type of u | user are you? |                               |
| Accessibility Services Management System Privacy Policy   Terms of Use                                    |                                          | Student        | Faculty       |                               |
|                                                                                                    | Accessibility Services Management System |                |               | Privacy Policy   Terms of Use |

This page will ask you "What type of user are you?" Either "Student" or "Faculty".

2. Choose "Student" and sign in with your AUM username and password.

The student homepage contains links to all of your accessibility requests in the column to the left, including Accessibility Requests, Supplemental Accommodations, Semester Renewals, Accommodation Letters, and Equipment. You can also schedule your exams with CDS using the "Testing Room" link.

#### To request your accommodation letters after you have been notified that your accommodations are approved:

- 1. Click on "Accommodation"- a drop-down menu will appear.
- 2. Click "Semester Renewal".

|                                                                            | ERSITY<br>MERY                                                                                                    |
|----------------------------------------------------------------------------|----------------------------------------------------------------------------------------------------|
| <ul> <li>☆ Home</li> <li>☑ Accommodation</li> <li>Accessibility</li> </ul> | ] News Feed                                                                                                    |
| Request<br>Semester Renewal<br>Accommodation<br>Letters                    | Quick Steps for Accommodation Memorandums 1. Click on "Accommodation" 2. Click on "Semester Renewal" 3. Click "Add New"                                                                                |
| Equipment<br><sub>ମିତି</sub> Appointment                                   | <ul><li>4. Select the current semester from the drop-down menu.</li><li>5. Click "Submit For All Accommodations" to request all accommodations for each of your registered courses, or click</li></ul> |
| Documents Resources                                                        | "Review The Renewal" to customize the accommodations you<br>would like per course.<br>6. Once you have requested your accommodations it will notify                                                    |
| 🖹 Surveys<br>🕅 Testing Room                                                | CDS staff for approval.<br>7. We will then approve your request and send the accommodation<br>contract to both you and your professors on your individual                                              |
| 📋 Calendar<br>② Profile                                                    | Accommodate accounts.<br>8. Please meet with your professors before signing your<br>accommodation memos so that you are both on the same page<br>in reference to your accommodations.                  |
|                                                                            | View All Announcements                                                                                                    |

#### 3. Click "Add New".

AUM AUBURN UNIVERSITY 分 Home Accessibility Request Semester Renewal Letters Equipment E Accommodation Accessibility Semester Request Semester Renewal Accommodation Letters Apply Search Equipment ိုင္ပံ Appointment Add New 1= SORT BY: Da 5 Results Documents C Resources FM System APPROVED Surveys Fall 2022 Testing Room Courses: 💾 Calendar Started on August 15, 2022 Ends on December 08, 2022 Profile Created on June 09, 2022, 5:36 pm Extended Time 1.5 APPROVED Fall 2022

### 4. Select the current "Semester" from the drop-down menu.

| Į                 | AUIN AUBURN UNIVERSITY<br>AT MONTGOMERY |                                   |                            |         |           |  |
|-------------------|-----------------------------------------|-----------------------------------|----------------------------|---------|-----------|--|
| ស                 | Home Re                                 | turn to Accommodation   Re        | eturn to list (Semester Re | equest) |           |  |
| ₽                 | Accommodation                           | Accommoda                         | tion                       |         |           |  |
|                   | Accessibility<br>Request                |                                   |                            |         |           |  |
|                   | Semester Renewal                        | Accessibility Request             | Semester Renewal           | Letters | Equipment |  |
|                   | Accommodation<br>Letters                |                                   |                            |         |           |  |
|                   | Equipment                               | You have been a     Extended Time | approved for:<br>1.5       |         |           |  |
| <del>ំ</del> ំាសំ | Appointment                             | FM System                         |                            |         |           |  |
| Ŀ                 | Documents                               | Semester                          |                            |         |           |  |
| Ľ                 | Resources                               | Jemester                          |                            |         |           |  |
| Ê                 | Surveys                                 | L                                 |                            | Û       |           |  |
| ij                | Testing Room                            |                                   |                            |         |           |  |
| Ë                 | Calendar                                |                                   |                            |         |           |  |
| <b>છ</b> ે        | Profile                                 |                                   |                            |         |           |  |
|                   |                                         |                                   |                            |         |           |  |
|                   |                                         |                                   |                            |         |           |  |
|                   |                                         |                                   |                            |         |           |  |
|                   |                                         |                                   |                            |         |           |  |
|                   |                                         |                                   |                            |         |           |  |
|                   |                                         |                                   |                            |         |           |  |
|                   |                                         |                                   |                            |         |           |  |
|                   |                                         |                                   |                            |         |           |  |

# 5. Click "Review The Renewal" to customize the accommodations you would like per course.

| ľ      | AUIN AUBURN UNIVERSITY<br>AT MONTGOMERY |                              |                           |         |                        |
|--------|-----------------------------------------|------------------------------|---------------------------|---------|------------------------|
| ଜ      | Home Re                                 | eturn to Accommodation   R   | eturn to list (Semester R | equest) |                        |
| ₽      | Accommodation                           | Accommoda                    | tion                      |         |                        |
|        | Accessibility<br>Request                |                              |                           |         |                        |
|        | Semester Renewal                        | Accessibility Request        | Semester Renewal          | Letters | Equipment              |
|        | Accommodation                           |                              |                           |         |                        |
|        | Letters                                 |                              |                           |         |                        |
|        | Equipment                               | You have been  Extended Time | approved for:             |         |                        |
| ំំំំំំ | Appointment                             | FM System                    | 1.5                       |         |                        |
| E      | Documents                               |                              |                           |         |                        |
| C      | Resources                               | Semester                     |                           |         | Review The Renewal     |
| Ê      | Surveys                                 | Fall 2022                    |                           | $\sim$  |                        |
| ::     | Testing Room                            |                              |                           |         | Time Travel 200        |
| Ľ      | Calendar                                |                              |                           |         | Starts August 15, 2022 |
| ŝ      | Profile                                 |                              |                           |         | Ends December 08, 2022 |
|        |                                         |                              |                           |         |                        |
|        |                                         |                              |                           |         |                        |
|        |                                         |                              |                           |         |                        |
|        |                                         |                              |                           |         |                        |
|        |                                         |                              |                           |         |                        |
|        |                                         |                              |                           |         |                        |
|        |                                         |                              |                           |         |                        |
|        |                                         |                              |                           |         |                        |
|        |                                         |                              |                           |         |                        |
|        |                                         |                              |                           |         |                        |

## 6. Click "Submit" when you are finished.

| Accessibility<br>Request | FM System X Choose                                                                                                    |  |  |
|--------------------------|----------------------------------------------------------------------------------------------------|--|--|
| Semester Renewal         | Description                                                                                                    |  |  |
| Accommodation<br>Letters | Student will be using an amplification device/FM System; please wear<br>the microphone provided by the student. CDS is available to help |  |  |
| Equipment                | facilitate this accommodation.                                                                                                    |  |  |
| പ്പ് Appointment         |                                                                                                    |  |  |
| Documents                |                                                                                                    |  |  |
| 🕒 Resources              | Semester *                                                                                                    |  |  |
| 🖹 Surveys                | Fall 2022 V                                                                                                    |  |  |
| 🕅 Testing Room           | Courses                                                                                                    |  |  |
| 📛 Calendar               | ✓ Time Travel 200 ()                                                                                                    |  |  |
| Profile                  |                                                                                                    |  |  |
|                          | Remove Accommodation                                                                                                    |  |  |
|                          | Request Additional Accommodation                                                                                                    |  |  |
|                          | Submit Cancel                                                                                                    |  |  |